## How to login for the first time Investor

| Step   | Instruction                                                                                                    | Image                                                                                                    |
|--------|----------------------------------------------------------------------------------------------------|----------------------------------------------------------------------------------------------------|
| Step 1 | Access myPerpetual via this link:<br>https://perpetual.com.au/login                                                                                                    | Login         Reset Password         Forgotten Client Number           Reset Password         Forgotten Client Number                                                                                                    |
|        | Click on "Register as a new user for<br>myPerpetual". This will direct you to reset<br>your password.                                                                                                    | Please provide us with some information so that we can identify you. Client number*  Reset password                                                                                                    |
|        | To help us verify you, you will need to provide your:                                                                                                    | Email *                                                                                                    |
|        | <ul> <li>Client number (this is the 9-digit<br/>number in the top right of your<br/>annual statement (starts with a<br/>digit. e.g. 3, 4 or 5)</li> <li>Registered email address</li> <li>Once completed, a temporary password will<br/>be sent to your registered email address.</li> </ul> |                                                                                                    |
| Step 2 | Once you have retrieved your temporary password (valid for 24 hours) select "Login".                                                                                                    | Login Reset Password Forgotten Client Number                                                                                                    |
|        | Input in your Client number and Temporary password.                                                                                                    | Diet sunder*                                                                                                    |
|        | Once successfully logged in you will be asked to update your password to your own.                                                                                                    | Prassword *     ■     ■ Password *     ■     ■     ■     ■     ■     ■     ■     ■     ■     ■     ■     ■     ■     ■     ■     ■     ■     ■     ■     ■     ■     ■     ■     ■     ■     ■     ■     ■     ■     ■     ■     ■     ■     ■     ■     ■     ■     ■     ■     ■     ■     ■     ■     ■     ■     ■     ■     ■     ■     ■     ■     ■     ■     ■     ■     ■     ■     ■     ■     ■     ■     ■     ■     ■     ■     ■     ■     ■     ■     ■     ■     ■     ■     ■     ■     ■     ■     ■     ■     ■     ■     ■     ■     ■     ■     ■     ■     ■     ■     ■     ■     ■     ■     ■     ■     ■     ■     ■     ■     ■     ■     ■     ■     ■     ■     ■     ■     ■     ■     ■     ■     ■     ■     ■     ■     ■     ■     ■     ■     ■     ■     ■     ■     ■     ■     ■     ■     ■     ■     ■     ■     ■     ■     ■     ■     ■     ■     ■     ■     ■     ■     ■     ■     ■     ■     ■     ■     ■     ■     ■     ■     ■     ■     ■     ■     ■     ■     ■     ■     ■     ■     ■     ■     ■     ■     ■     ■     ■     ■     ■     ■     ■     ■     ■     ■     ■     ■     ■     ■     ■     ■     ■     ■     ■     ■     ■     ■     ■     ■     ■     ■     ■     ■     ■     ■     ■     ■     ■     ■     ■     ■     ■     ■     ■     ■     ■     ■     ■     ■     ■     ■     ■     ■     ■     ■     ■     ■     ■     ■     ■     ■     ■     ■     ■     ■     ■     ■     ■     ■     ■     ■     ■     ■     ■     ■     ■     ■     ■     ■     ■     ■     ■     ■     ■     ■     ■     ■     ■     ■     ■     ■     ■     ■     ■     ■     ■     ■     ■     ■     ■     ■     ■     ■     ■     ■     ■     ■     ■     ■     ■     ■     ■     ■     ■     ■     ■     ■     ■     ■     ■     ■     ■     ■     ■     ■     ■     ■     ■     ■     ■     ■     ■     ■     ■     ■     ■     ■     ■     ■     ■     ■     ■     ■     ■     ■     ■     ■     ■     ■     ■     ■     ■     ■     ■     ■     ■     ■     ■     ■     ■     ■     ■     ■     ■     ■     ■     ■     ■     ■     ■     ■     ■     ■ |
|        | Passwords need to be between 8-20 characters, contain a number a special character (e.g. !, @, \$) and an uppercase letter.                                                                                                    | Looking for a different Online Access? Return to the Online Acceunt Access page<br>Privacy Policy Terms & Conditions                                                                                                    |
|        |                                                                                                    |                                                                                                    |

Contact your financial adviser or call 1800 022 033.

Email: investments@perpetual.com.au perpetual.com.au

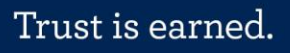

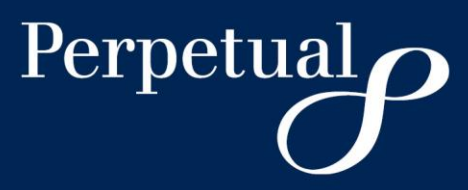